# HOW TO LOGIN TO SINGTEL AST MOBILE

### Log-in via Mobile (with WiFi access)

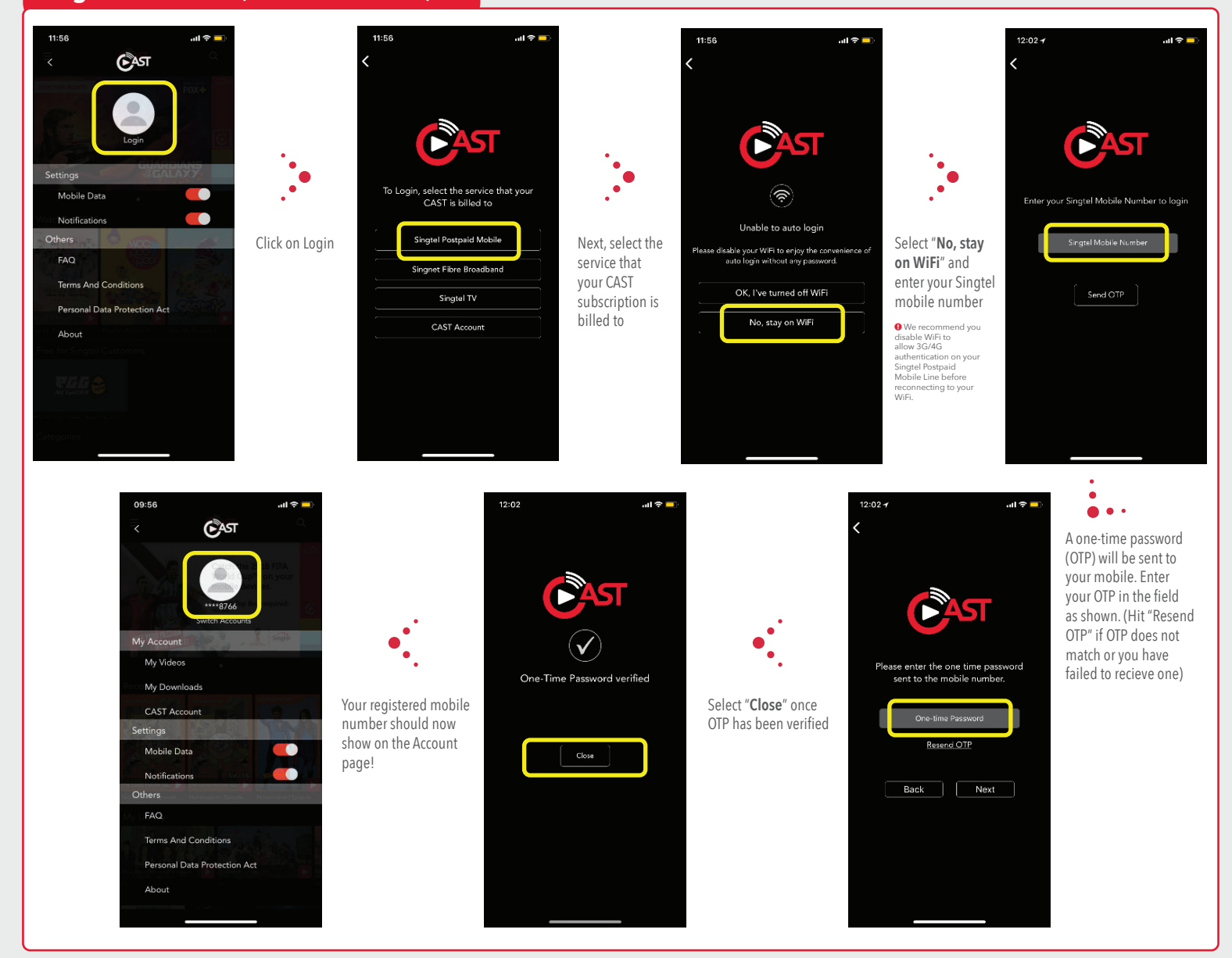

## Log-in via CAST ID

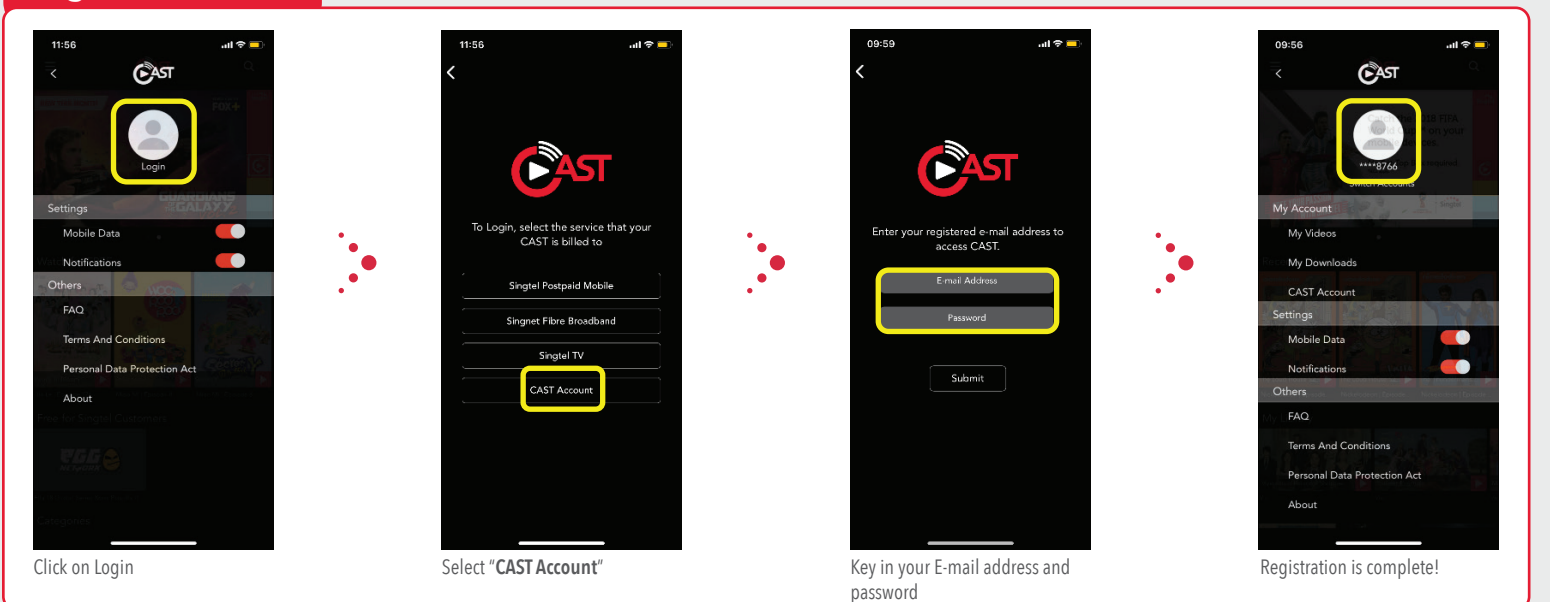

Singtel

# HOW TO LOGIN TO SINGTEL AST MOBILE

#### How to access FREE content

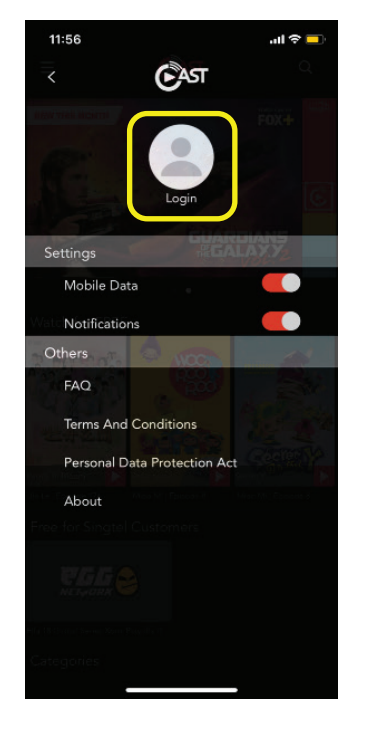

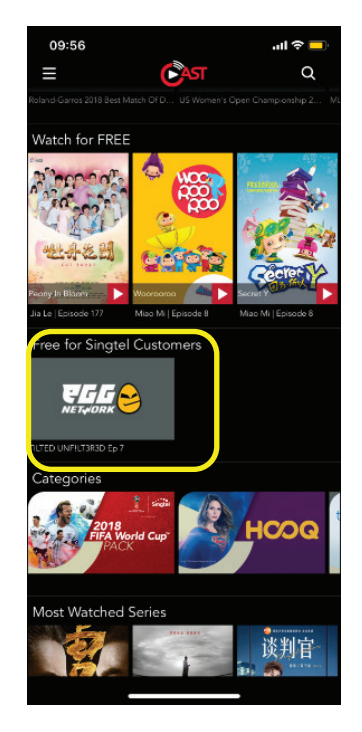

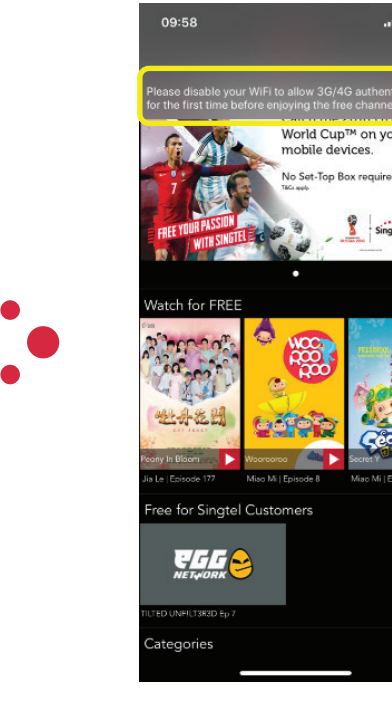

Click on Login

Select "Free for Singtel Customers"

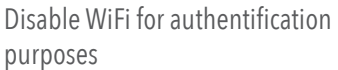

...I 🗢 💻

# How to access 2018 FIFA World Cup™ Pack

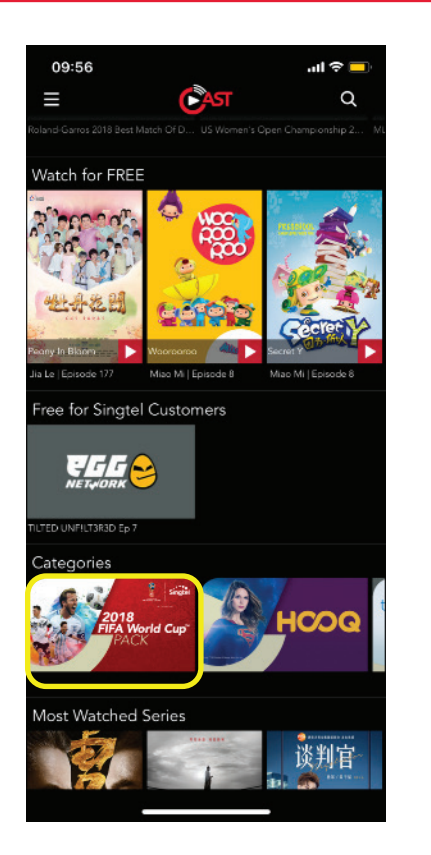

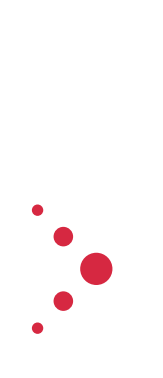

Under Categories, Click on 2018 FIFA World Cup™ Pack

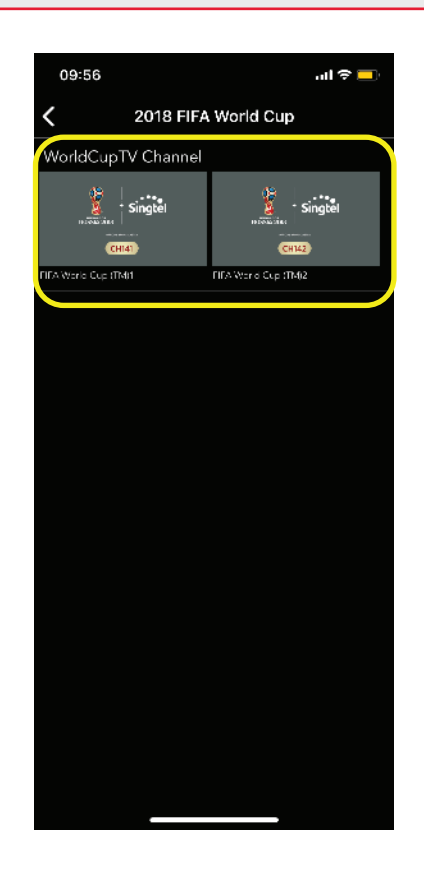

Find and enjoy current available football matches!

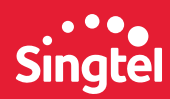

# HOW TO LOGIN TO SINGTEL CAST

## Android & Apple TV Login

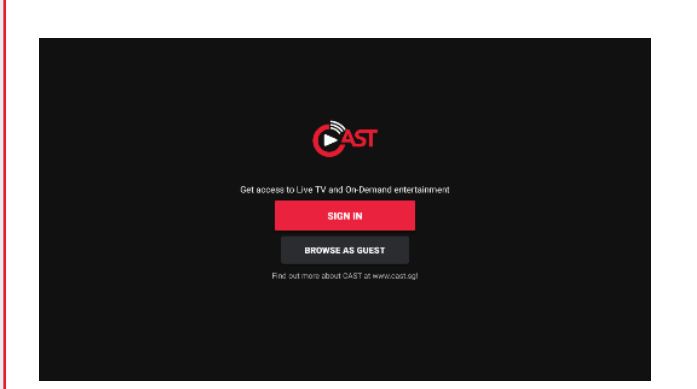

### 1. Sign In

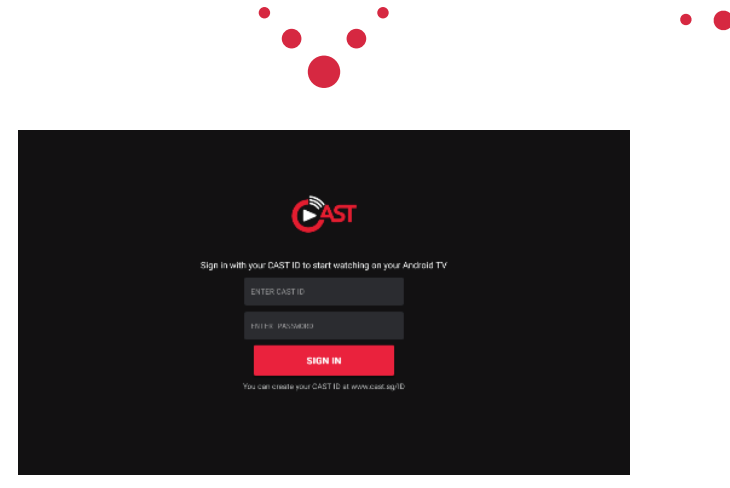

2. Enter CAST ID and password

# Samsung Tizen TV Login

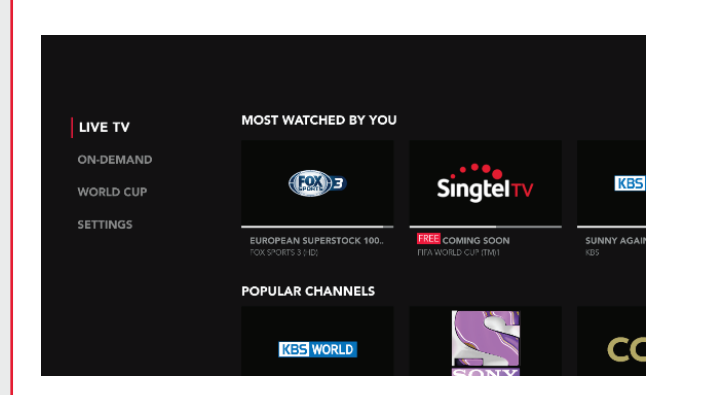

Select "Settings" then select "Sign In".

- Also available for Chromecast.
- For list of compaitable devices, visit <u>cast.sg/compatibledevices</u>

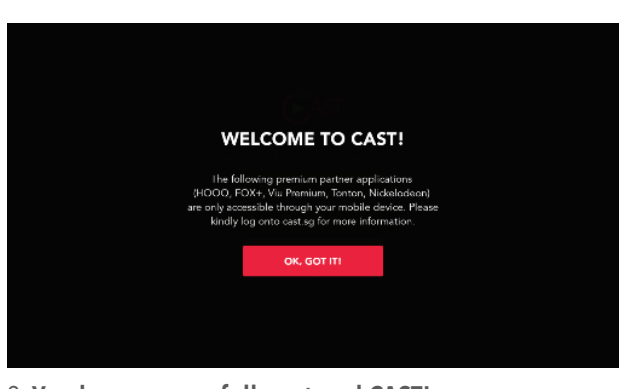

3. You have successfully entered CAST!

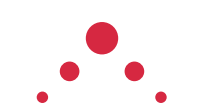

| LIVE TV   | MOST WATCHED BY YOU                           |                  |                    |
|-----------|-----------------------------------------------|------------------|--------------------|
| ON-DEMAND | -                                             |                  |                    |
| WORLD CUP | EXCE                                          | Singtel          | KBS                |
| SETTINGS  | EUROPEAN SUPERSTOCK 100.<br>FOX SPORTS 3 (HD) | FREE COMING SOON | SUNNY AGAIN<br>KBS |
|           | POPULAR CHANNELS                              |                  |                    |
|           | KBS WORLD                                     |                  | СС                 |

4. Enjoy LIVE TV, ON-DEMAND, World Cup and more!

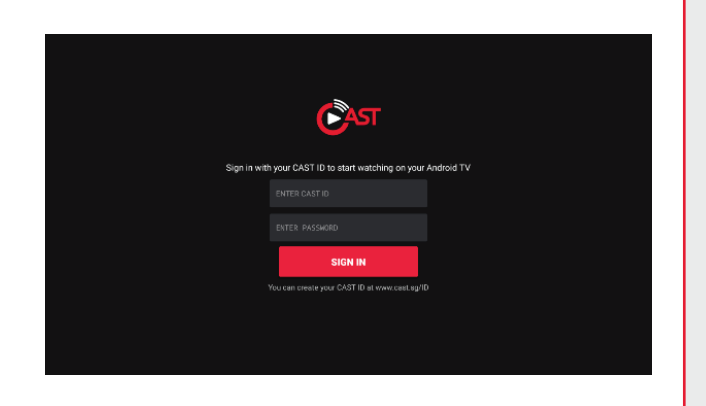

Enter CAST Account & Password, then select Sign In.

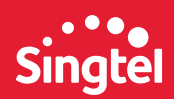